Создание трехмерных моделей в системе автоматизированного проектирования САПР «КОМПАС»

> МОУ «СОШ с. Тепловка Новобурасского района Саратовской области» Учитель Милаев В.М.

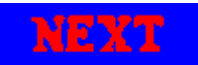

Файл-создать

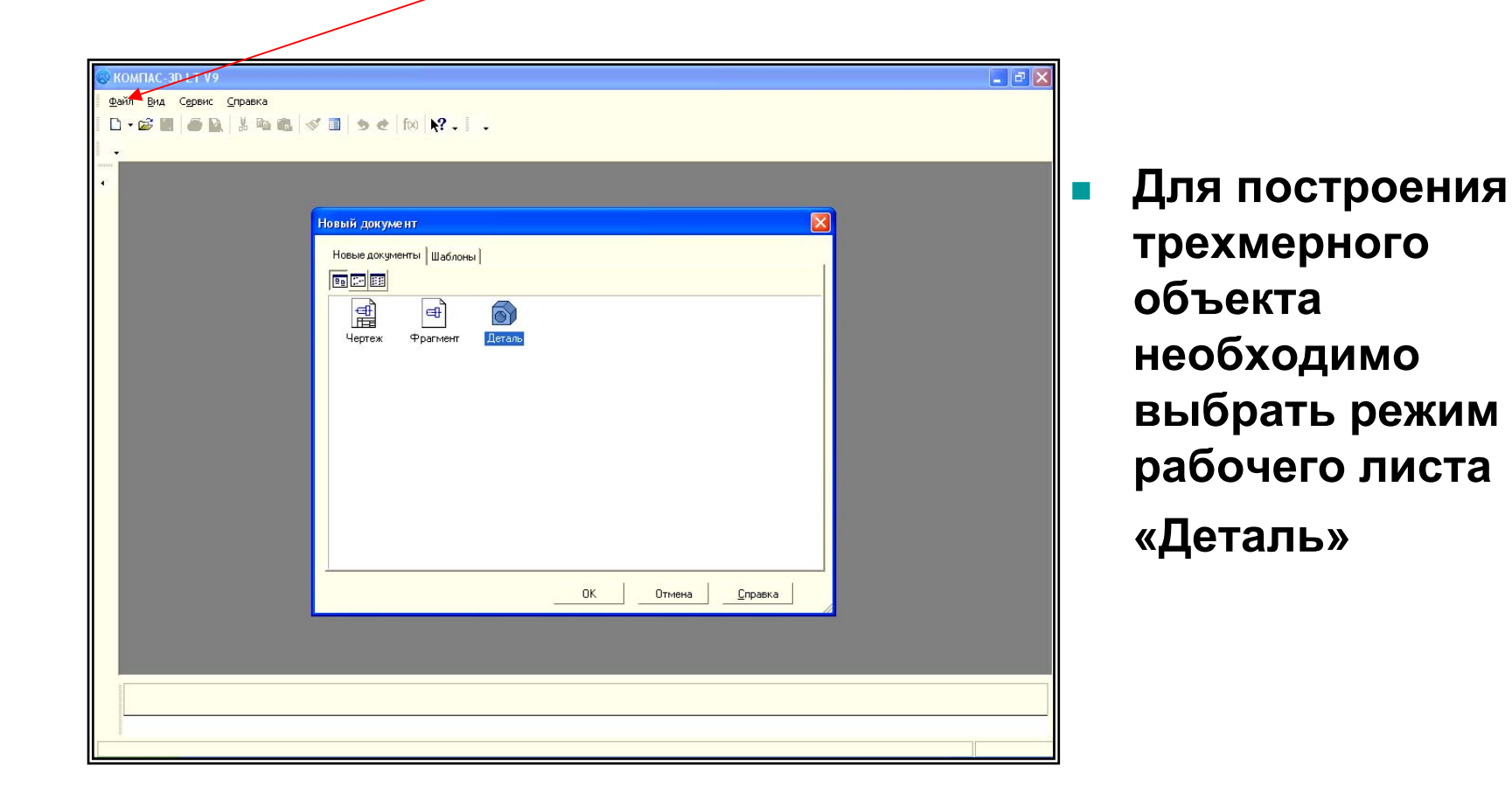

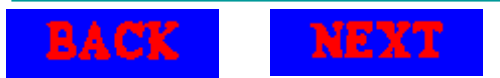

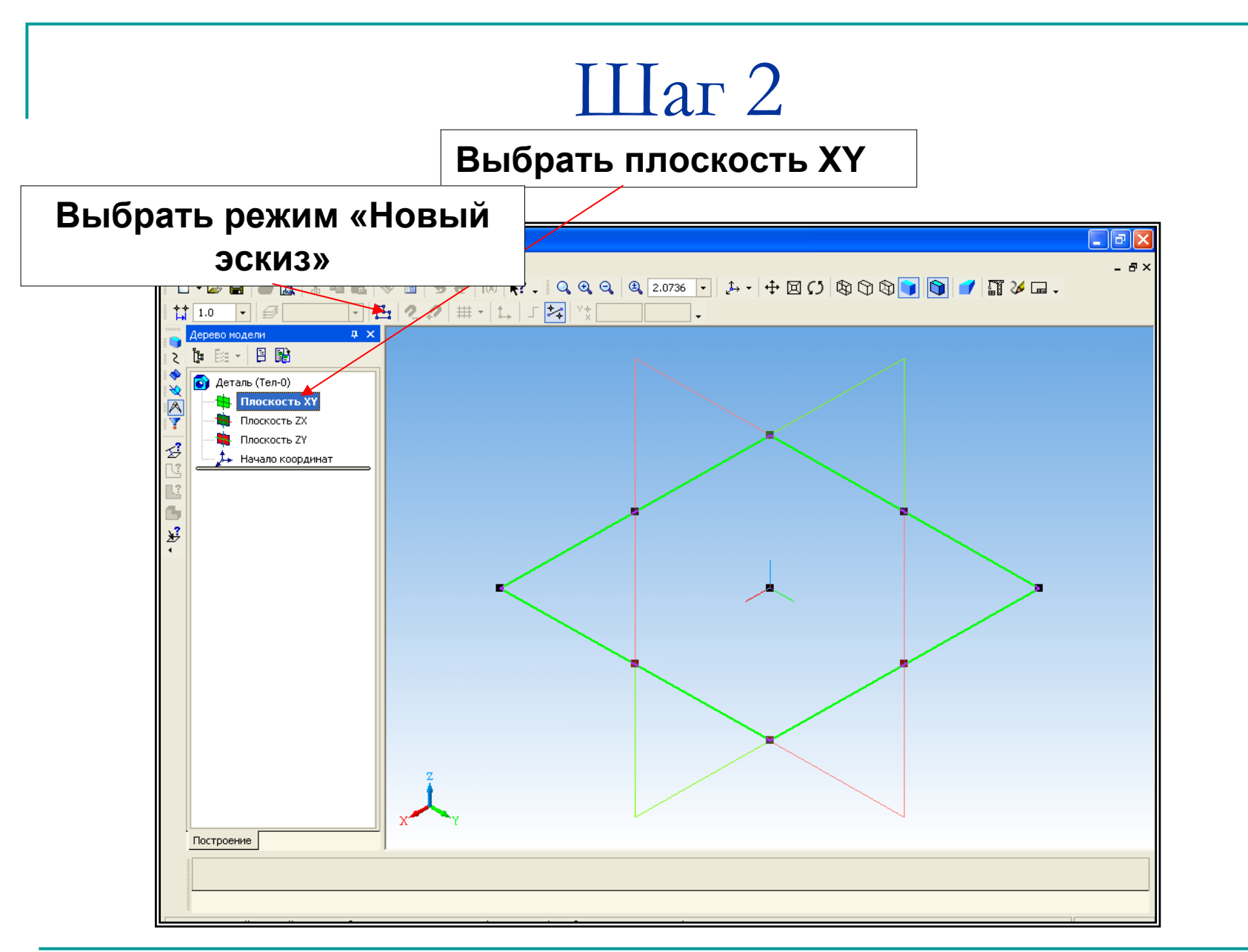

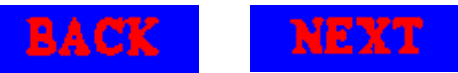

# Шаг З

# В выбранной плоскости нарисовать прямоугольник и окружность

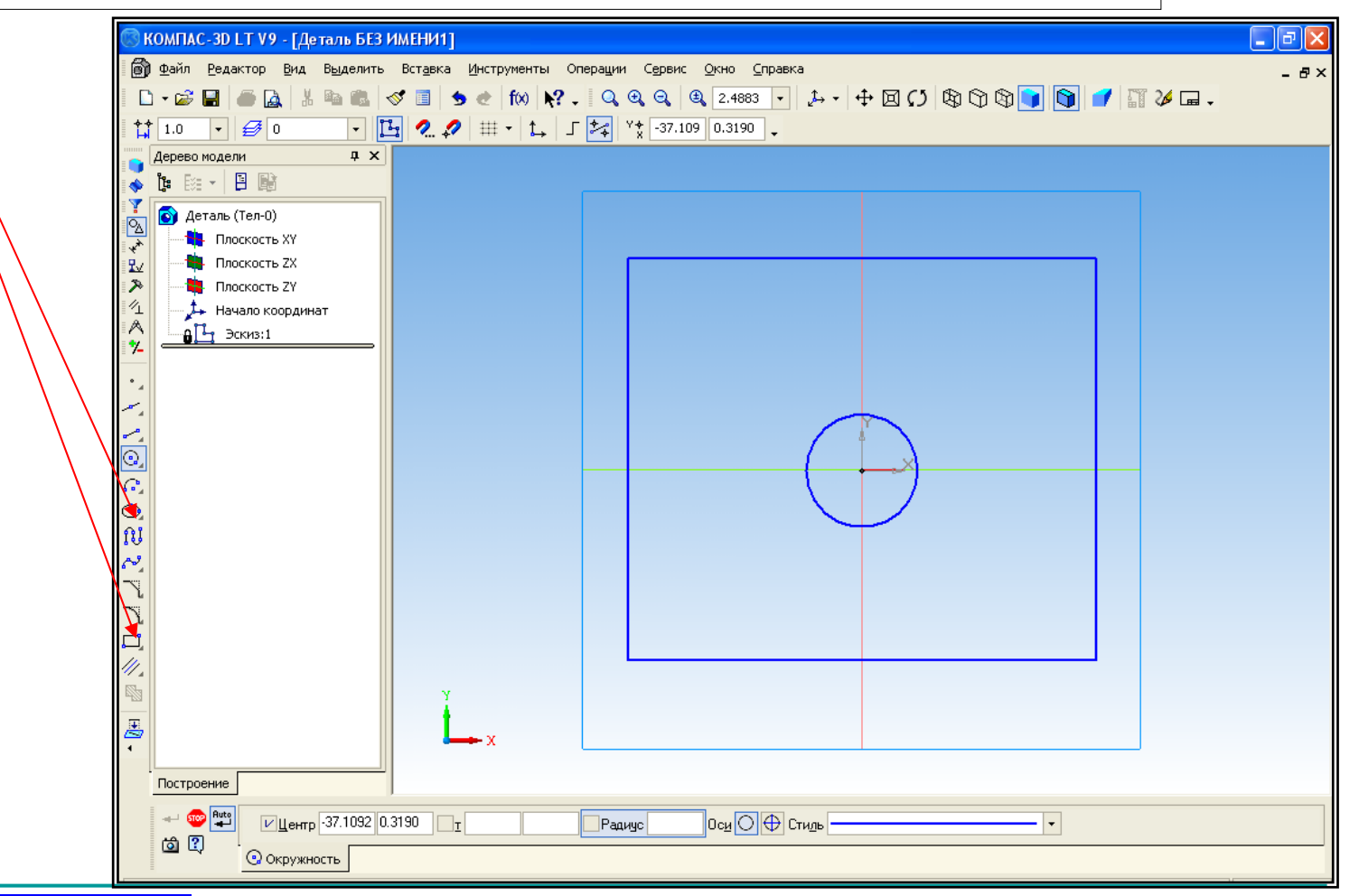

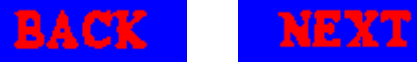

#### Применить свойство «выдавливание»

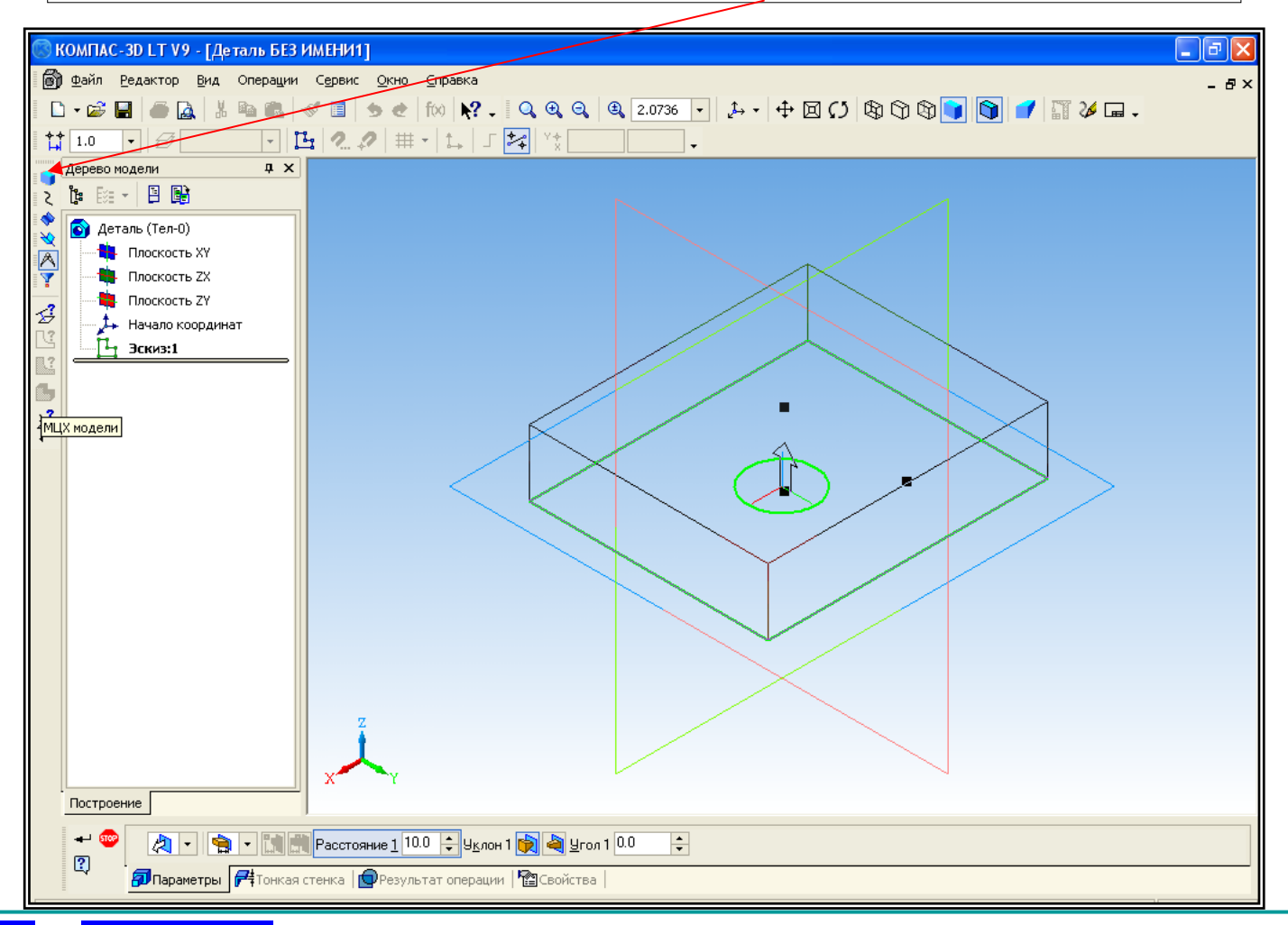

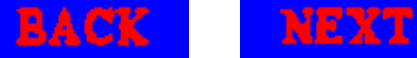

#### Изменить мышью высоту и углы наклона модели

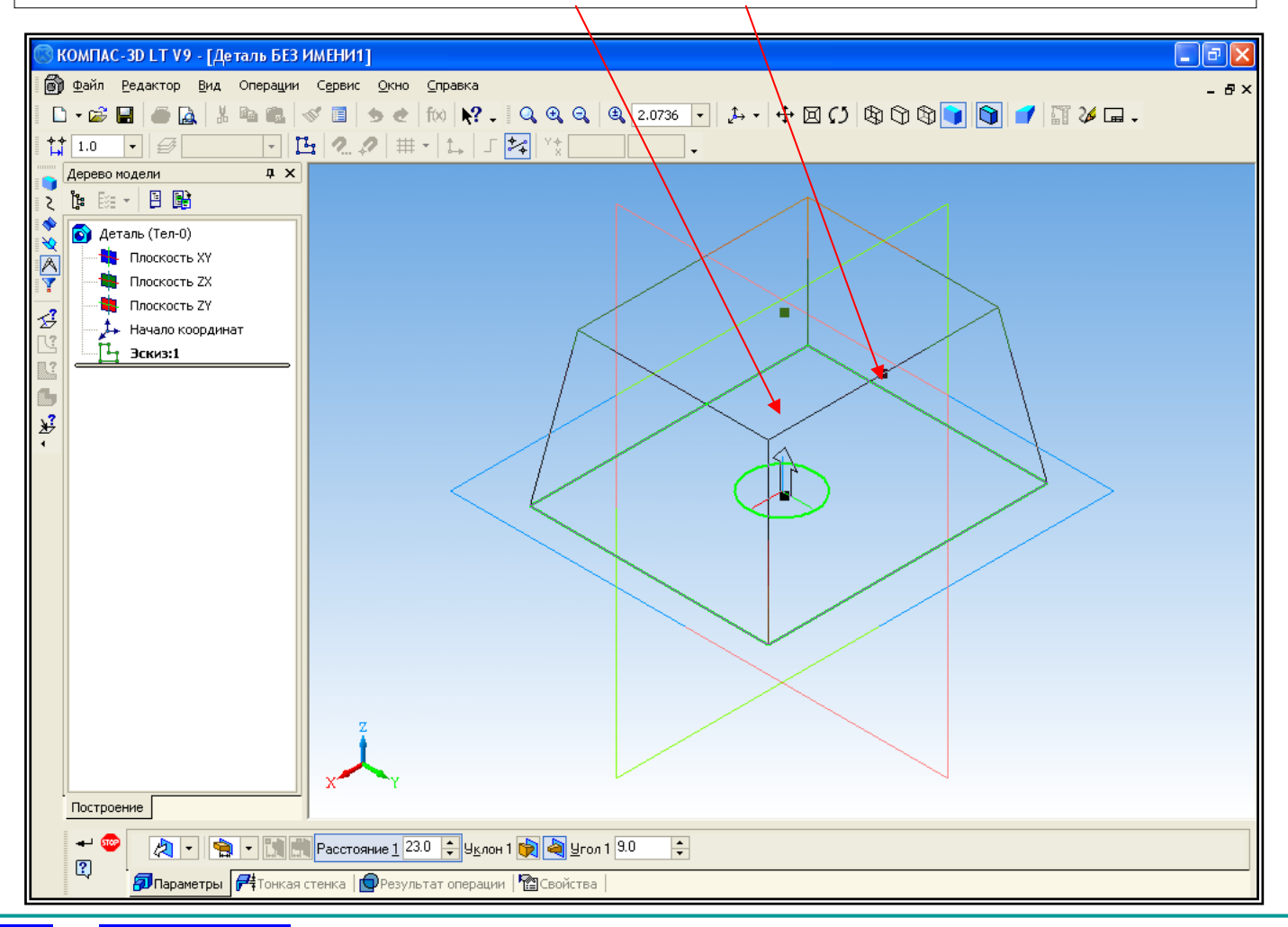

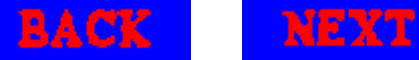

## Шаг б

# Создать модель – Ctrl+Enter и выбрать полутоновое изображение

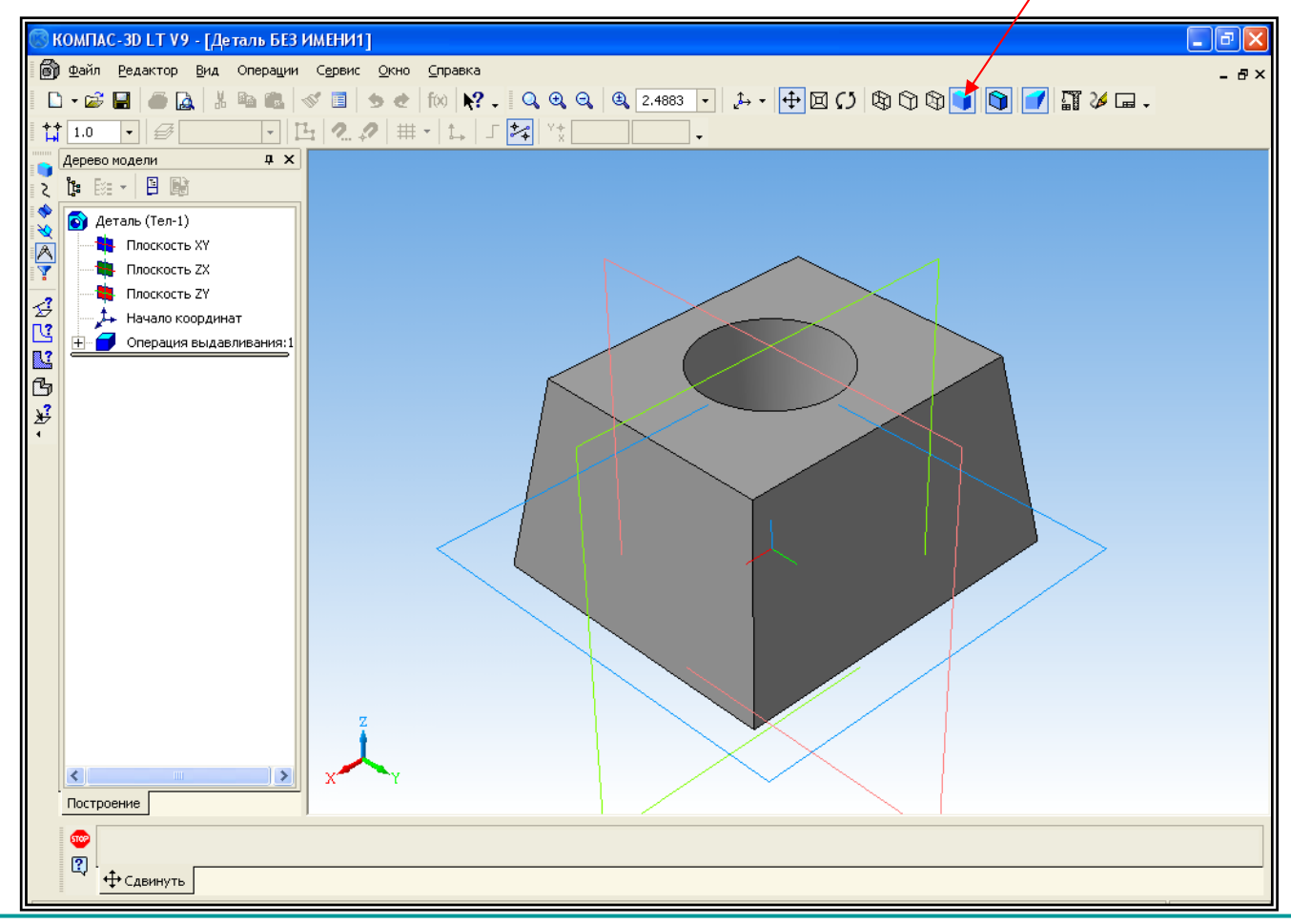

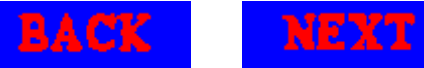

#### Щелкнуть на модели правой клавишей мыши и выбрать пункт «свойства»

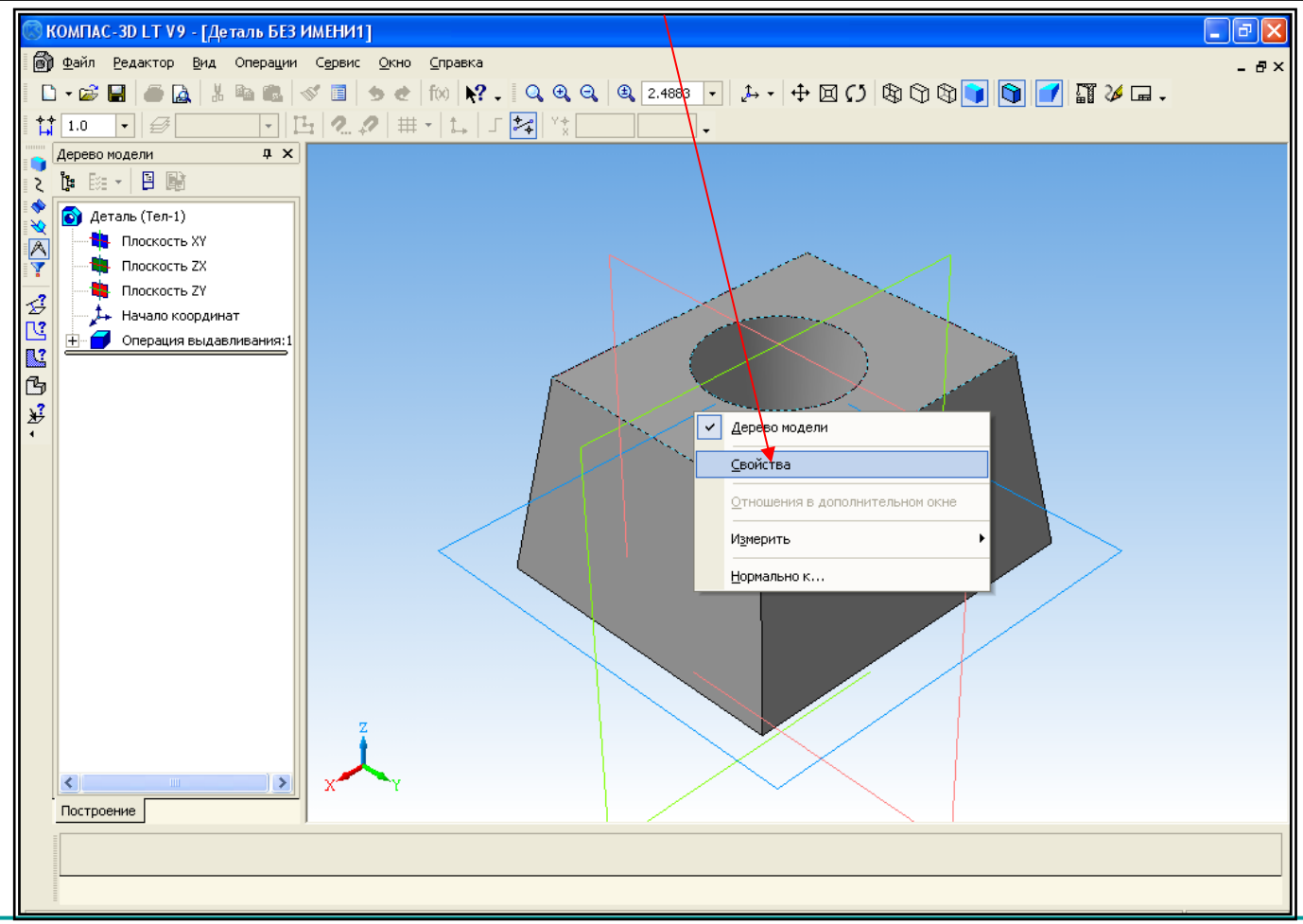

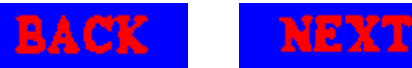

# В появившемся окне выберите цвет модели. В главном меню нажмите «Редактор- создать»

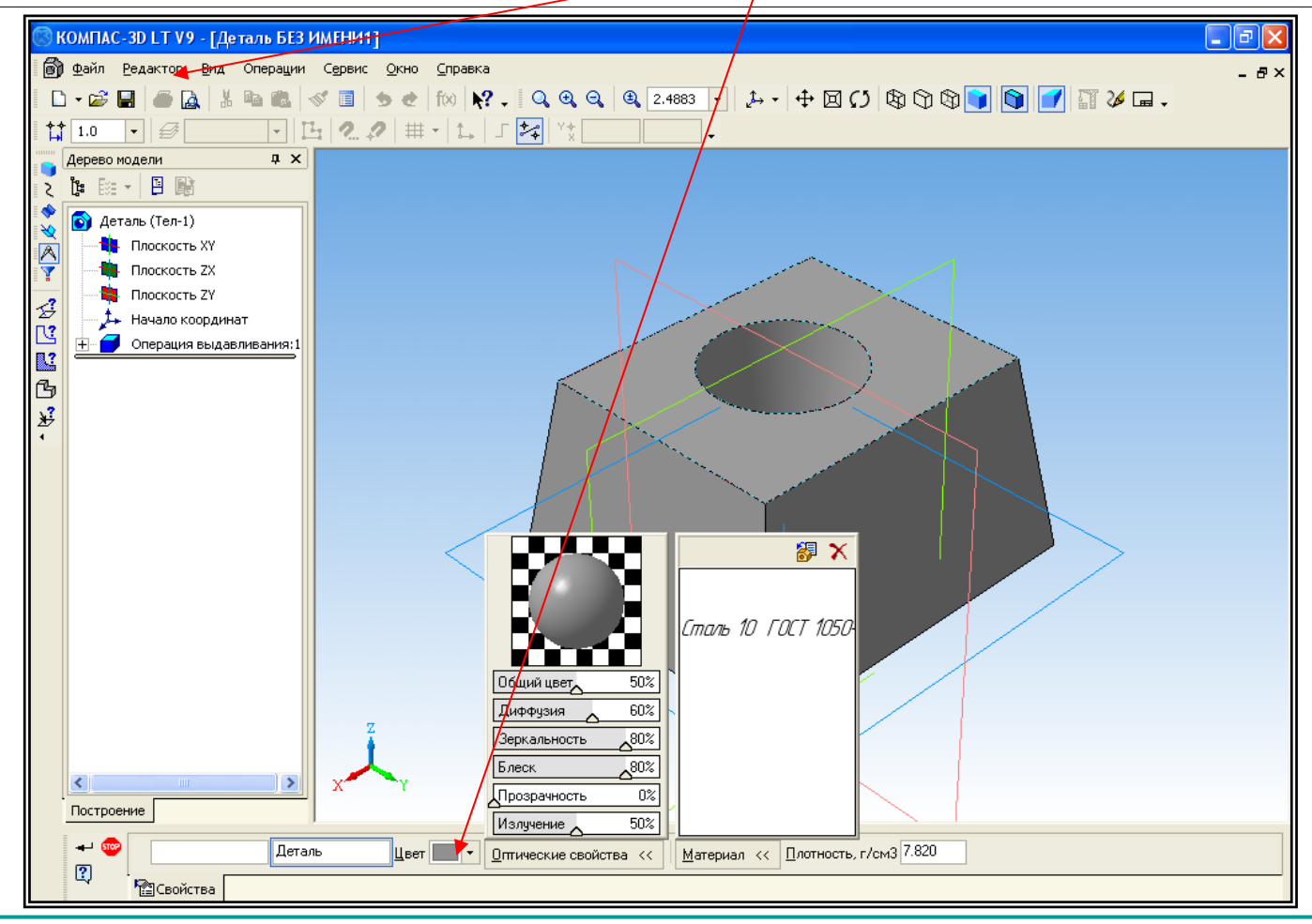

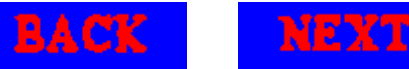

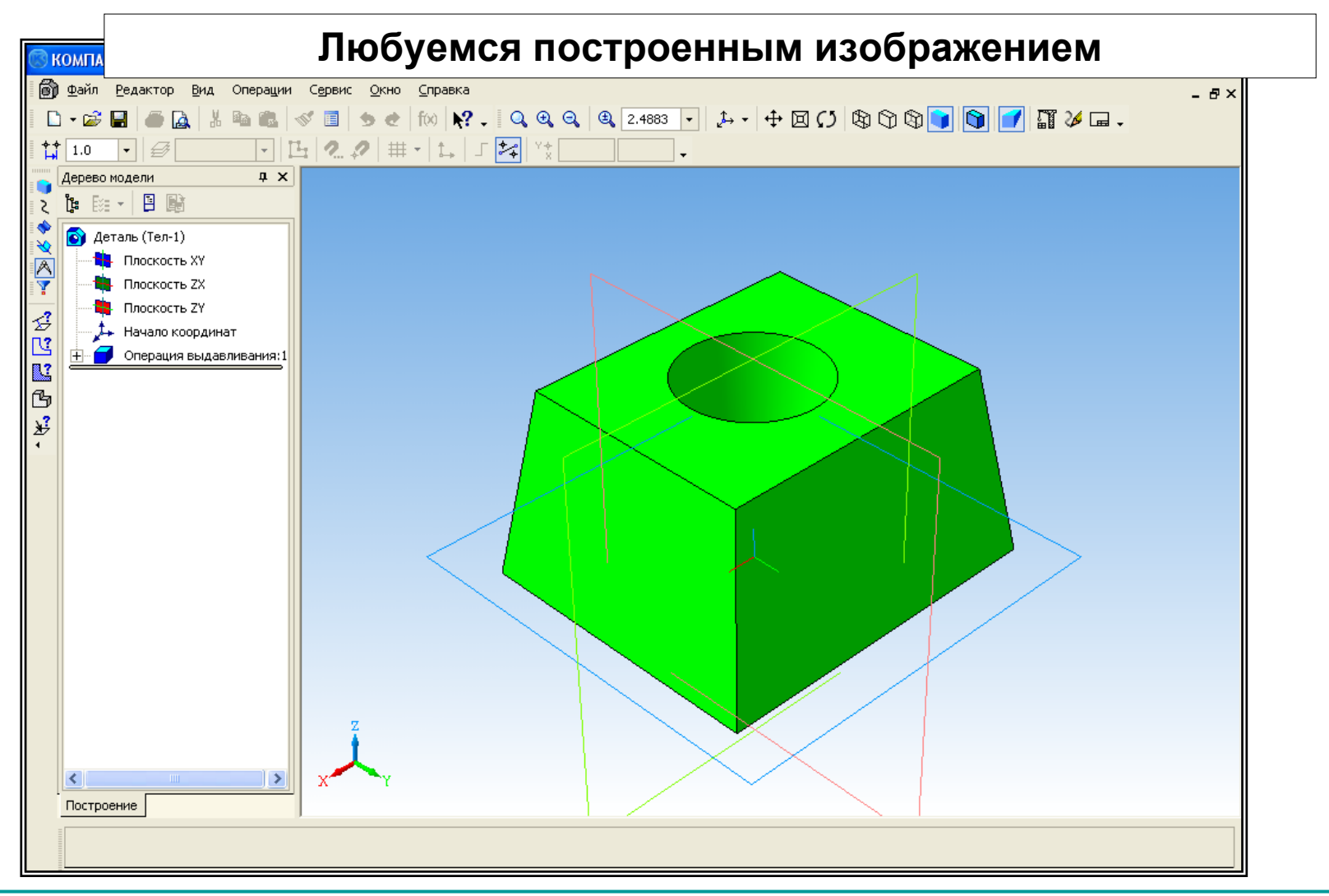

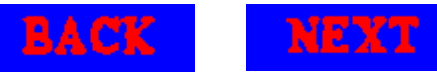

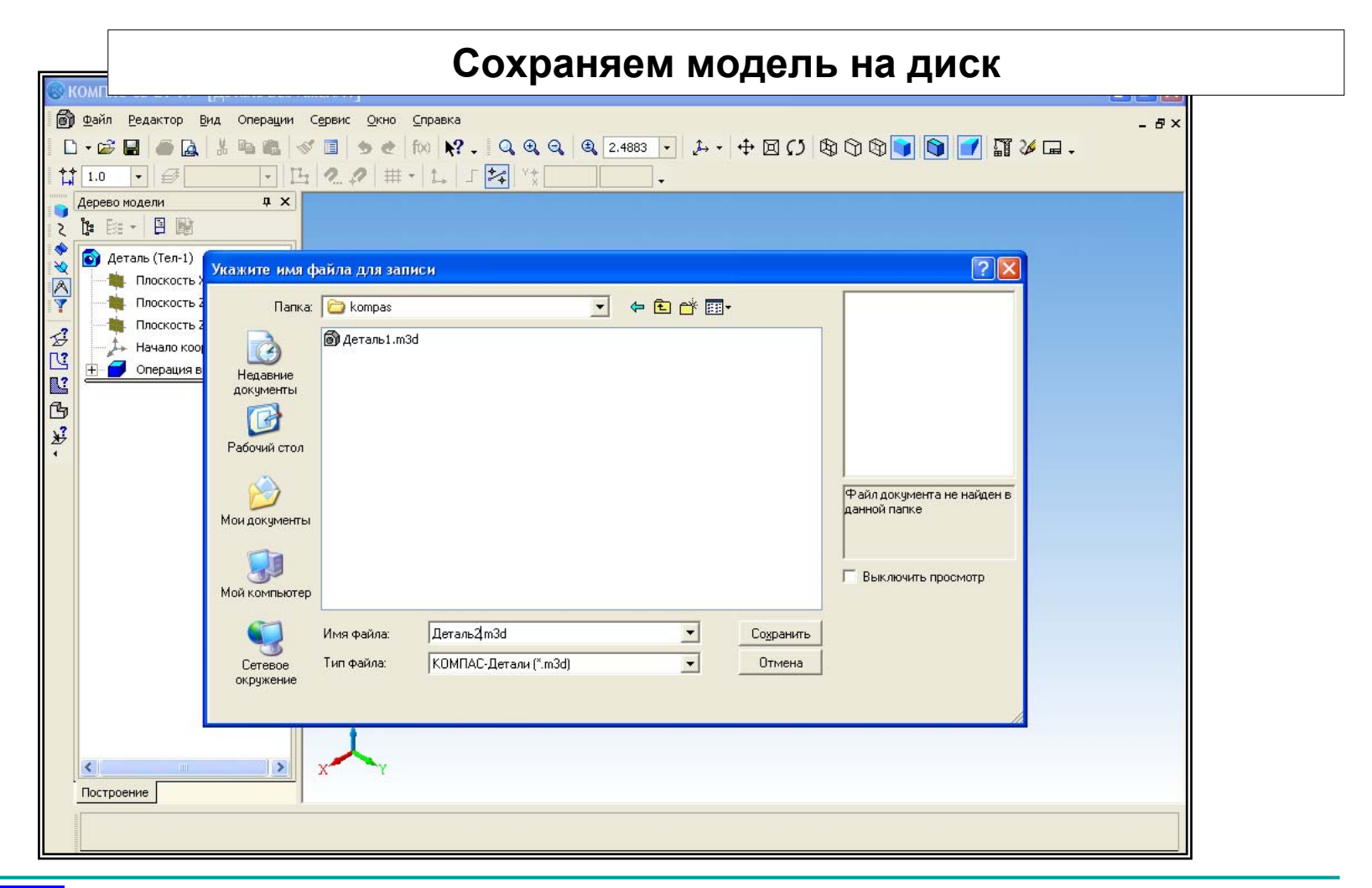

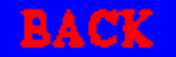